13.企業情報照会をするには

企業情報照会では、法人インターネットバンキングへ登録されている企業情報を照会す るとともに、各種情報の変更を可能とします。 企業情報照会を行う手順は次の通りです。

業務の流れ

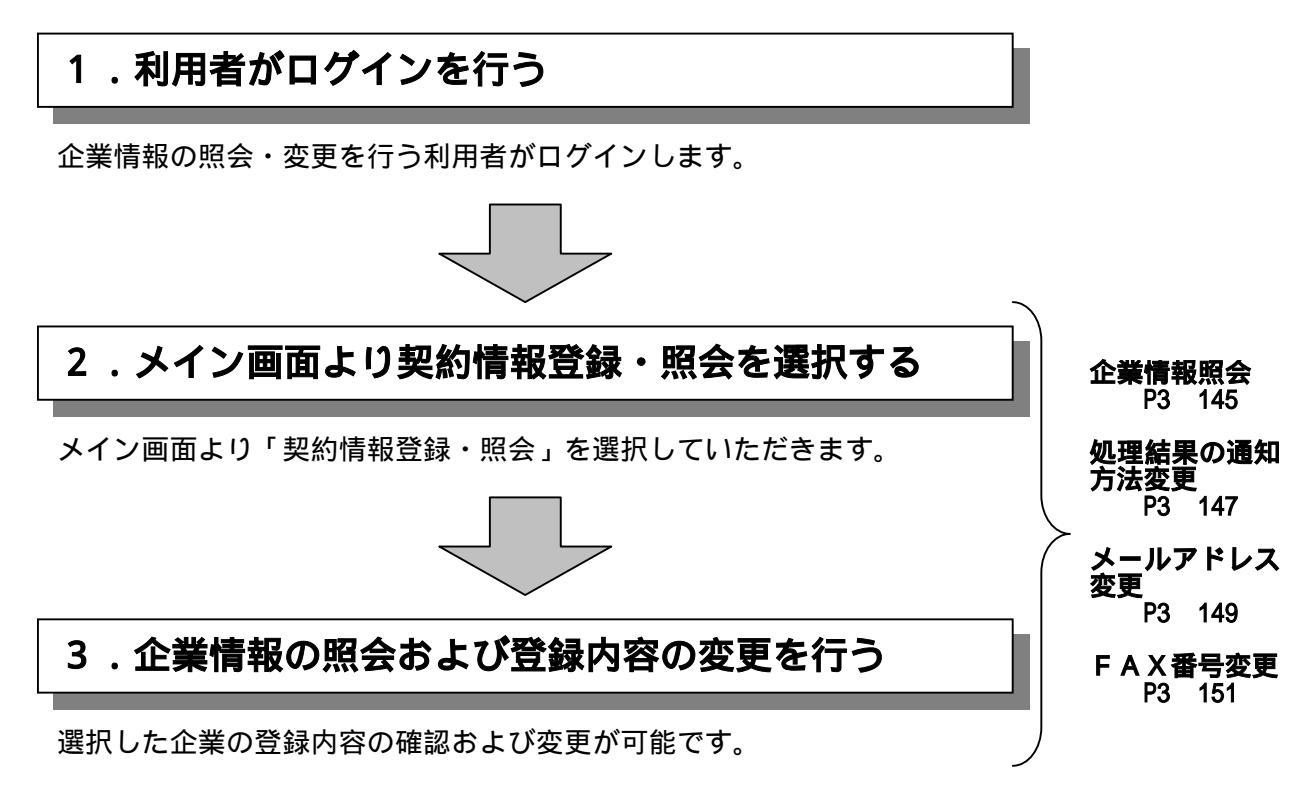

#### (1)企業情報照会

#### 詳細手順

TOTAL AND AND AND THE

250代 泉川一橋 株 20418-06 10月 ロライン 単語 2

SAV BRIDGER FRAME RANGER

AND CRUSSIANERATICS FRAME

8 大崎信用金庫

・主意語無利定

12素质報用点 2.素加約1年11月27月27。

• 印度莱普尔的情報

C-INATOLEUE

企業情報照会

87

1

12-19-4821250 WIR-FR

- PR

NUME OF TABLES, STORED STORE

BRANTLYGARCIN, WIRT-CLIPHINGHER

NAME & LODGE TO POST ADDRESS TRADE OF A D

5 5 0 409-4H

· PUILISTER TAX

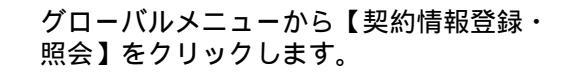

サブメニューまたはご利用メニューから 【企業情報照会・変更】をクリックします。

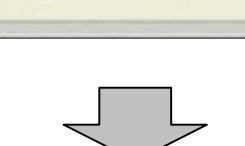

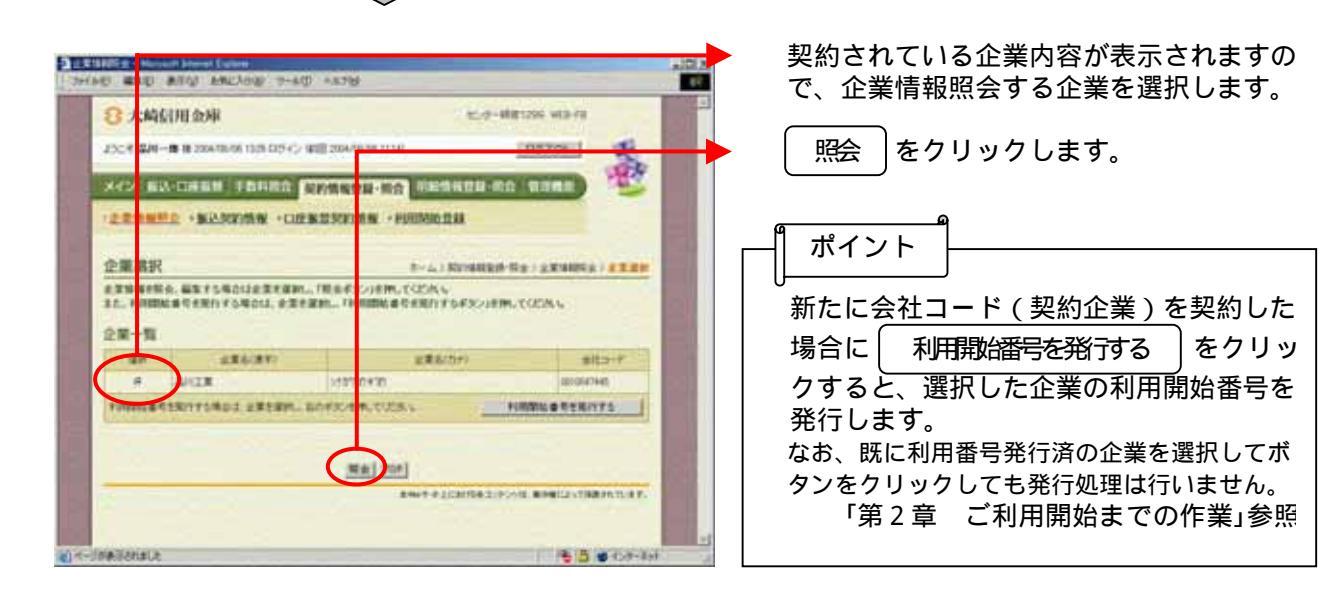

 $\mathbf{ }$ 

| Billig - Microsoft Internet I                                                                                                    | liplorer                      | Contraction of the                   |                  |       | 1          |
|----------------------------------------------------------------------------------------------------|-------------------------------|--------------------------------------|------------------|-------|------------|
| 2 編集(空)表示(公)お                                                                                                    | 東に入り(合) ツール(① ヘルプ(日)          |                                      |                  | 18    |            |
| 2 大崎信用金庫                                                                                                    |                               |                                      | ±₩1399 WEB-FB    | Î     | 1          |
| EACそ 東京 センタ 祖 200                                                                                                    | は/10/08 15:41 ロジイン (航岡 2004/1 | 0/08 12:39)                          | 09791            | ×     | L (        |
| イン振込・口座振行                                                                                                    | 手数科服会 短約情報音報                  | - 昭会 明細情報登録・9                        | 会「管理機能」          | 24    | Ŧ          |
| 金属植物服金 计振动                                                                                                    | など情報 トロド振参など時後                | · HIMINING @ 13                      |                  |       |            |
| Herrid Bandes                                                                                                    | AND IN COLUMN 251 JULY        | R. 1.0100004.32.84                   |                  |       | 1          |
| 全業情報                                                                                                    |                               | ホーム>表記が指導民族が                         | ·照会>企業一覧>企業#     | HER A | -          |
| (登録内容の確認及び変)<br>「夏求み根へは、時間の利                                                                                                    | とが可能です。<br>1日の「まぁまな」」を知ってくたおい | Construction of the second           | and the set      |       |            |
| CC 9-9-4010- 012004                                                                                                    | IBW KET STERCE COLOR          |                                      |                  |       |            |
| 企業情報                                                                                                    |                               |                                      |                  |       |            |
|                                                                                                    | 企業名                           |                                      | 会社コー)            |       |            |
| クキ3ウ 七/攻                                                                                                    | Service and the               |                                      | 0010000001       |       | ة <b>ا</b> |
|                                                                                                    |                               |                                      |                  |       | Ŧ          |
| 業承認の要否                                                                                                    | 4643000 5-9-3                 |                                      |                  |       | Í          |
| 55.黄东振达                                                                                                    | #42歳とする                       | Contraction of the                   |                  |       | 1          |
| 迎来接發                                                                                                    | 承担限とする                        |                                      |                  |       |            |
|                                                                                                    |                               |                                      |                  |       |            |
| 理結果の通知方法                                                                                                    |                               | lawet 1                              |                  |       |            |
| 國人口國家的                                                                                                    | C"Mol                         | X.E                                  | and the second   |       |            |
| *登録のメールアドレス                                                                                                    |                               |                                      |                  |       |            |
|                                                                                                    | shinkin3@trust.con.ne.jp      | XX                                   |                  |       |            |
| 1-1201.7                                                                                                    | watanabe@sinkins.jp           | <u>SE</u>                            |                  |       |            |
| (15個まで登録可能です。)                                                                                                    | tsk_yama_aki@docomo.ne.jp     | TE                                   |                  |       |            |
| 1                                                                                                    |                               | TE                                   |                  |       | I I        |
|                                                                                                    |                               | 22                                   |                  |       | -          |
|                                                                                                    | Constanting of the            | TE                                   |                  |       |            |
| 等電話                                                                                                    |                               | XE                                   |                  |       |            |
|                                                                                                    |                               | TH                                   |                  | 1000  |            |
| メールアドレス<br>(※66まで登録可能です。)                                                                                                    |                               |                                      |                  |       | . <        |
| メールアドレス<br>(米6)急まで登録可能です。)                                                                                                    | Margaretter.                  |                                      |                  |       | ۰ I        |
| ハルアドレス<br>※8個まで登録可能です。)                                                                                                    |                               |                                      |                  |       |            |
| 、レアドレス<br>※6時まで登録可能です。)<br>登録のFAX番号                                                                                                    |                               | XX                                   |                  |       |            |
| <ol> <li>シーレアドレス</li> <li>(388)まで登録可能です。)</li> <li>*登録のFAX番号</li> <li>AX番号1</li> </ol>                                                                                                    |                               | R.<br>RE                             |                  |       | L L        |
| <ol> <li>スレアドレス</li> <li>(第8)第二て登録可能です。)</li> <li>(第8)第二て登録可能です。)</li> <li>(第8)第二て登録のFAX番号</li> <li>(第6)第二</li> <li>(第6)第二</li> <li>(第6)</li></ol>                                                                                                    |                               | X<br>X<br>X<br>X<br>X<br>X           |                  |       |            |
| スレアドレス<br>(195)まで登録可能です。)<br>(195)まで登録可能です。)<br>(195)まで登録のFAX書号<br>(195)まで<br>(195)まで<br>(195)<br>(195)<br>(1 |                               | R.R.<br>R.R.<br>R.R.<br>R.R.<br>R.R. |                  |       |            |
| <ul> <li>ペレアドレス</li> <li>(3) 後のFAX書号</li> <li>(2) 論のFAX書号</li> <li>(3) 常行</li> <li>(3) 常行</li> <li>(3) 常行</li> <li>(3) 常行</li> <li>(3) 常行</li> <li>(3) 常行</li> <li>(3) 常行</li> <li>(4) 常行</li> <li>(4) 常行</li> <li>(5) 常行</li> </ul>                                                                                                    |                               | RE<br>RE<br>RE                       |                  |       | , F        |
| <ul> <li>ペレアドレス</li> <li>(3)(1)(1)(1)(1)(1)(1)(1)(1)(1)(1)(1)(1)(1)</li></ul>                                                                                                    |                               |                                      | 929년、海内相によって洋湖市の | B.W.  | , r        |

選択した企業の現在の登録情報が表示され ます。

処理結果の通知方法

現在の通知方法を表示します。

通知方法の変更は<u>変更</u>をクリックしま す。

「 第 3 章 1 0 .( 2 )処理結果の通知 方法変更」参照

登録メールアドレス 現在登録されているメールアドレスまたは 携帯電話メールアドレスを表示します。 メールアドレスを新規登録・変更・削除す る場合は 変更 をクリックします。 「第3章10.(3)メールアドレス 変更」参照

登録FAX番号

現在登録されているFAX番号を表示しま す。

FAX番号を新規登録・変更・削除する場 合は 変更 をクリックします。

「第 3 章 1 0 .( 4 ) F A X 番号変更」 参照

# (2)処理結果の通知方法変更

# 詳細手順

処理結果の通知方法の変更

| ジ 大崎信用金庫                                                |                             |                          | ±101399 ₩EB-FB                                                              |      |
|---------------------------------------------------------|-----------------------------|--------------------------|-----------------------------------------------------------------------------|------|
| よたそ 東京 センタ 様 2004/10/08 1541 ログイン (新回 2004/10/08 12:39) |                             | /08 12:39)               | 10701                                                                       |      |
| メイン 振込・口座振替                                             | 手数有限会 契約情報登録                | 服会 甲酚情報会                 | <b>泉・照会  管理機能  </b>                                                         |      |
| 企業情報照会 • 振込多                                            | 和約情報 · 口庄振言契約情報             | • 利用用 始登録                | and the second second                                                       |      |
| A # 48 10                                               |                             |                          |                                                                             |      |
| に第1月9日<br>*登録内官の確認及び支軍                                  | が可能です。                      | 本~ (、) 英国内部              | 22時・報告)企業一覧)企業情報報告                                                          |      |
| 更更する場合は、該当の項目                                           | 目の「東東ボタン」を押してください。          |                          |                                                                             |      |
| POWER                                                   |                             |                          |                                                                             |      |
| LE SPECIFIS FIX                                         | 企業名                         |                          | 会社コード                                                                       |      |
| トウキヨウ センネ                                               |                             | Concession in the second | 0010000001                                                                  |      |
|                                                         |                             | de l'and                 | a second and the                                                            |      |
| と業承認の要否                                                 |                             |                          |                                                                             |      |
| 総合振込                                                    | 承認要とする                      |                          |                                                                             |      |
| 给与·黄与描述                                                 | 承辺裏とする                      | 2342 12                  |                                                                             |      |
| 口度接替                                                    | 承担要とする                      |                          |                                                                             |      |
| き理結果の通知方法                                               |                             | 1                        |                                                                             |      |
| 通知重要                                                    | E-Mail                      | ( <b>東東</b> )            |                                                                             |      |
|                                                         | an all for the second       | 9                        |                                                                             |      |
| - THORE - N FFUX                                        | shiek in Witnest over pa in | ew!                      |                                                                             |      |
|                                                         | watanabelkoinkinsio         | 27                       |                                                                             |      |
| メールアドレス                                                 | tsk vana akilkiocomore in   | 1881                     |                                                                             | 1    |
| (※5個まで変換可能です。)                                          | ing only into control p     | 201                      |                                                                             |      |
|                                                         |                             | TE                       |                                                                             |      |
|                                                         |                             | TEI                      |                                                                             |      |
|                                                         |                             | TT I                     |                                                                             |      |
| 携帯電話<br>メールアドレス                                         |                             | TE                       |                                                                             |      |
| (※5/服まで登録可能です。)                                         |                             | TEL                      |                                                                             |      |
|                                                         |                             | 77                       |                                                                             |      |
|                                                         |                             |                          |                                                                             |      |
| 「登録のFAX番号                                               |                             |                          |                                                                             |      |
| TANK RA                                                 |                             | XE                       |                                                                             |      |
| FRAS-52                                                 |                             | XR                       |                                                                             |      |
|                                                         |                             |                          |                                                                             |      |
| 戻ち                                                      |                             |                          |                                                                             |      |
|                                                         |                             | Annual A Lineard         | A REAL PROPERTY AND A REAL PROPERTY AND AND AND AND AND AND AND AND AND AND | - 15 |

J

企業情報画面(P3-146)から処理結 果の通知方法欄の 変更 をクリックしま す。

| DESCRIPTION - Named Among Content                                                                                                    | 処理結果通知方法の変更画面が表示されま         |
|----------------------------------------------------------------------------------------------------|-----------------------------|
| 3440 410 810 810 940 940 A10                                                                                                    | すので、変更を行います。                |
| 8 大脑信用金坤 ビクー印第1399 HTB-FF                                                                                                    |                             |
| PACE A REAL PROPERTY OF THE PACE AND DEPART OF                                                                                                    | ▶ (ア)変更後の通知方法を「E-Mail」または「指 |
| X4 ZI MIA-CIANN FRANK MARANDA-RA MARANDA-RA MARAN                                                                                                    | 定なし」から選択します。                |
| · AT THE                                                                                                    | なお、変更画面表示時は、現在設定され          |
|                                                                                                    | ている通知方法が選択されています。           |
| AN LARBELT, (BRASS) HR. TUDAL                                                                                                    |                             |
| E 1:04                                                                                                    | (イ) 更新 とクリックします。            |
| E-MARDOVAK                                                                                                    |                             |
| T NEW.                                                                                                    | ۵                           |
| <ul> <li>B. Activity, T PERRICHY, RECEIPTING 189 (87).</li> </ul>                                                                                                    |                             |
|                                                                                                    |                             |
| HREERLEY IN                                                                                                    | 変更内容は即時に反映します。              |
| ADVERBARING/CELET <u>207</u>                                                                                                    |                             |
|                                                                                                    | クリア をクリックすると変更画面表示          |
| Role and the fact that where a second second       | 時の状態に戻します。                  |
| 0/-1997844A                                                                                                    |                             |
|                                                                                                    |                             |
|                                                                                                    | 変更完了画面が表示され、変更処理が完了         |
| □ 2 大約日用金額                                                                                                    |                             |
| 200                                                                                                    | ¶_+°, ∠ \ ]                 |
|                                                                                                    |                             |
|                                                                                                    |                             |
|                                                                                                    |                             |
| <b>发展完了</b> / 2 素 WHE 2 · <b>E</b> 表 2                                                                                                    |                             |
| ERSEN.WILLES.                                                                                                    | 未迭八回凹に広りより。                 |
|                                                                                                    |                             |
|                                                                                                    |                             |
| €                                                                                                    |                             |
| ARMENTA-ROOL JARMENS FOURE TODAL<br>REFERENCE TOTAL TOTAL                                                                                                    |                             |
| ARTHRES-ROLLS FARMERS FOURE, TODALS<br>REFERENCES FOURESULT.                                                                                                    |                             |
| ARTHNICA-ROLL JARNHIAKSJON, CODAS<br>REPORTANI TOCHNICHT.                                                                                                    |                             |
| ARTINITA-ROLL JARONARATORN. TODAN<br>REPORTED VOCANATORN<br>REPORTED 100<br>INVESTIGATION REPORTED TO                                                                                                    | <u></u>                     |
| ARTINITIA-AROLLA JARTINITIA/PLOUDIN_TODIS.S<br>BRENZAMULA VOLUNIALIZZZE<br>BRENZAMULA I VOLUNIALIZZZE ROBILIZZZE ROBILIZZE ROBILIZZE ROBILI |                             |

### (3)メールアドレス変更

### 詳細手順

メールアドレスの変更

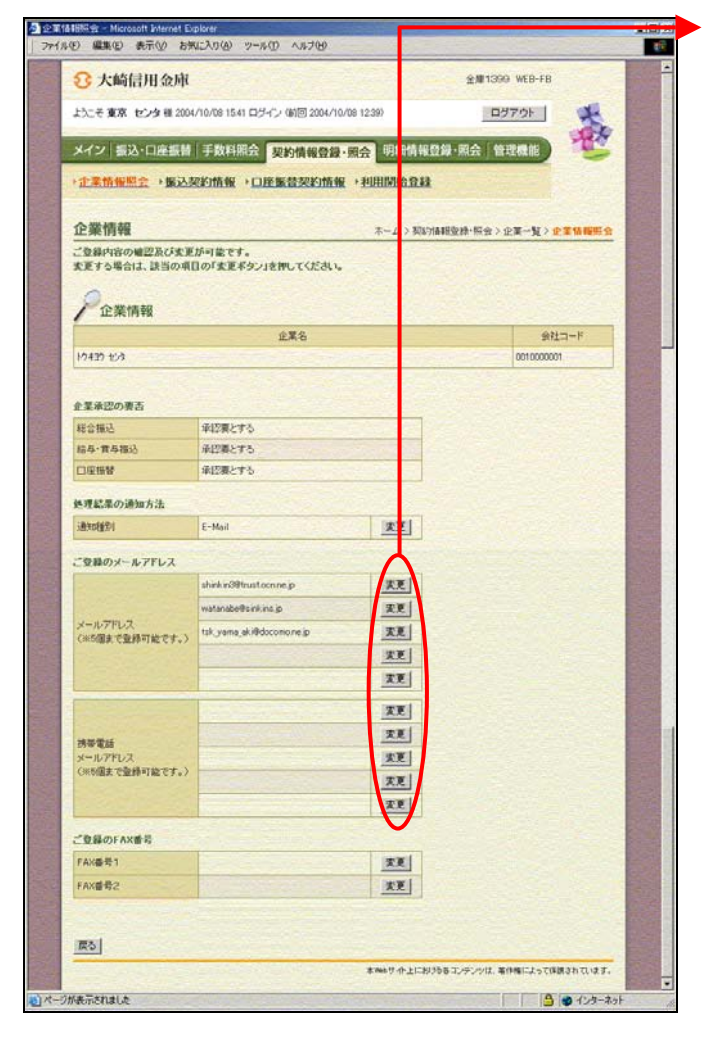

企業情報画面(P3-146)から新規登 録・変更・削除する登録メールアドレス欄の 変更 をクリックします。

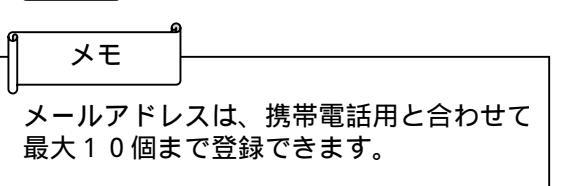

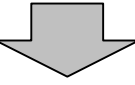

| DESCRIPTION CON                                                                                                    | メールアドレスの変更画面が表示されます                                                                                                    |
|----------------------------------------------------------------------------------------------------|----------------------------------------------------------------------------------------------------|
|                                                                                                    | ので、新規登録・変更・削除を行います。                                                                                                    |
| 37 大和信用会林         2007年8月1205 WED-FE           2007年8月1205 WED-FE         2007年8月1205 WED-FE           2422 EXAMPLE # 2004/06/01/2010/2010/FE         2007/06/06/02/00/07/2010/FE           2422 EXAMPLE # 2004/06/01/2010/FE         2007/06/06/02/02/07/2010/FE           2422 EXAMPLE # 2004/06/01/2010/FE         2007/06/06/02/02/07/2010/FE           2422 EXAMPLE # 2004/06/01/2010/FE         2007/06/06/02/02/07/2010/FE           2432 EXAMPLE # 2007/06/07/2010/FE         2007/06/06/02/02/07/2010/FE           2442 EXAMPLE # 2007/06/07/2010/FE         2007/06/06/06/02/07/2010/FE | <ul> <li>(ア)新規登録または変更する場合は、新メールアドレス欄に新規登録または変更する新メールアドレスを入力します。また、入力内容の確認のため下段に再度新メールアドレスを入力します。なお、既に登録済みのメールアドレスを削除する場合は、何も入力しません。</li> <li>(イ)新規登録・変更の場合は、更新をクリックします。<br/>削除の場合は、削除をクリックします。</li> </ul> |
|                                                                                                    | ┃ ポイント<br>┃ 更新内容は即時に反映します。                                                                                                    |
|                                                                                                    |                                                                                                    |

| 8 大崎信用金庫                    |                                     | 12-19-4881250 will-78                      | - 1 |
|-----------------------------|-------------------------------------|--------------------------------------------|-----|
| 25C-E 204-@ 18.20478/901028 | DE-C- QUE SHARAN CHE                | 8570                                       | E   |
| XIV BRIDEN FRA              | NORMAL IN COM                       | NER DO NERE                                | 8   |
| CRIMMIC - MARKING           | · CREMERPHAN · FUIDAM               | EM .                                       |     |
| 変更完了                        |                                     | 8-1. ( Xeraligh Ga ) 23<br>2 2.3466 a : 12 | 1-X |
|                             | REFERENCES.                         |                                            |     |
| 15. E ( ) (                 |                                     |                                            |     |
|                             | NEA-ROOM (EXHIBITION<br>EXHIBITION) | 96.7028 s.<br>7.                           |     |
|                             |                                     |                                            |     |
|                             | Contraction of the second           | Sector Sector Sector                       | -   |

変更完了画面が表示され、変更処理が完了 します。

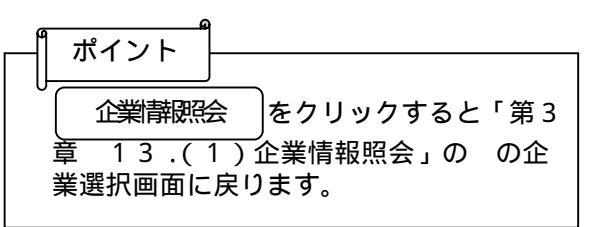

#### (4) F A X 番号変更

# 詳細手順

FAX番号の変更

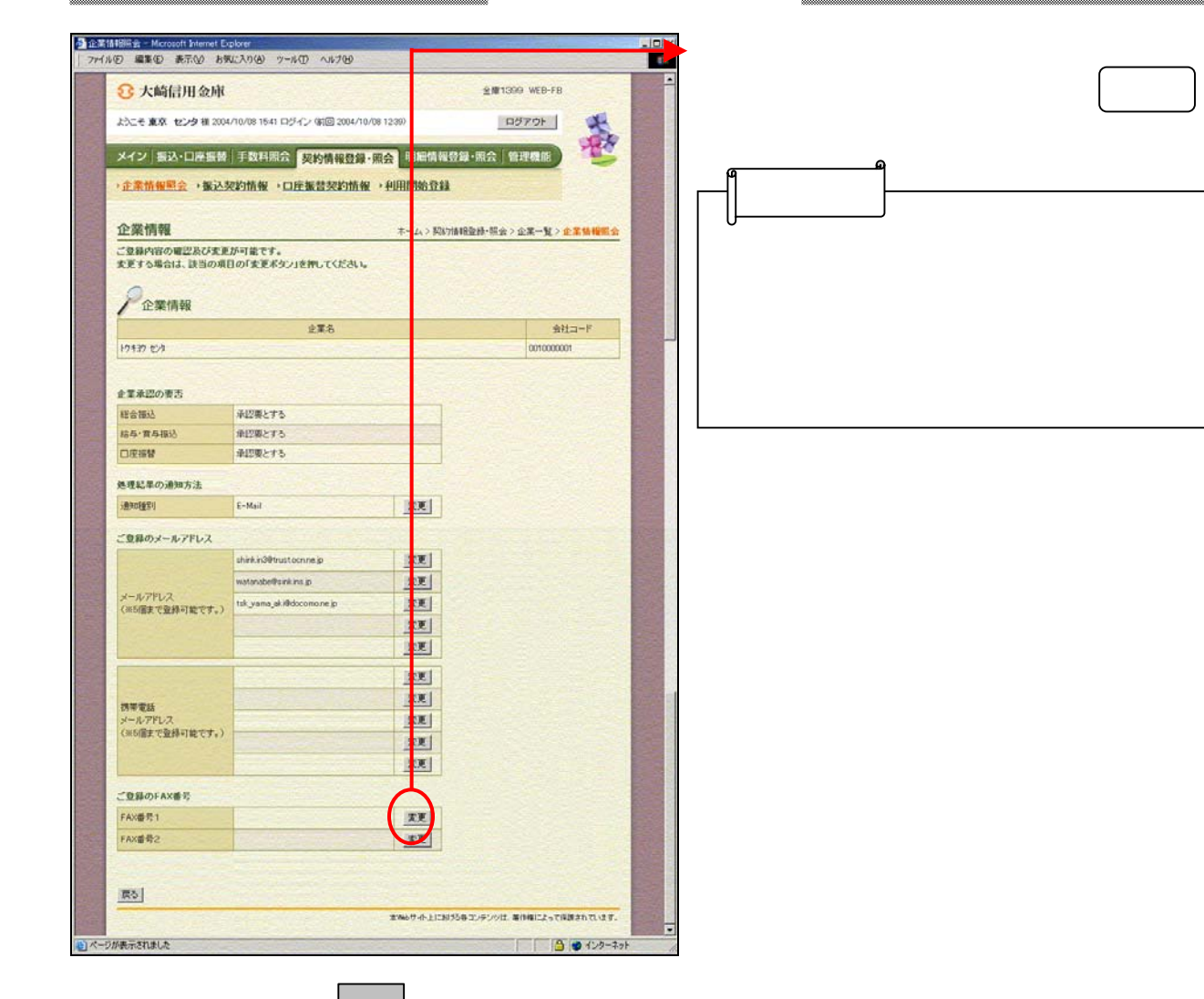

| FAX番号の変更画面が表示されますので<br>新規登録・変更。削除を行います。                                                                                                    |
|----------------------------------------------------------------------------------------------------|
| <ul> <li>(ア)新規登録または変更する場合は、新FA<br/>X番号欄に新規登録または変更する新F<br/>AX番号を入力します。<br/>また、入力内容の確認のため下段に再度<br/>新FAX番号を入力します。<br/>なお、既に登録済みのFAX番号を削除<br/>する場合は、何も入力しません。</li> <li>(イ)新規登録・変更の場合は、更新をク<br/>リックします。<br/>削除の場合は、削除をクリックしま<br/>す。</li> </ul> |
| クリア<br>をクリックすると入力内容をク<br>リアします。                                                                                                    |

| 3 大崎紀用金庫                                           | 12.0-481236 W3-78                                 |
|----------------------------------------------------|---------------------------------------------------|
| 2558 <b>2011-10 10</b> 2004/08/09 11(0-11/5-65-90) | 1204-00-0114/ B27.06                              |
| NAME AND ADDRESS OF TAXABLE PARTY.                 | ANGI -RO RESKOU-RO (NORE) 🥸                       |
|                                                    | ESCHIMEN - PURINAN DAA                            |
| <b>東東売了</b>                                        | 2-1.) XXYMERN-152 - 22-X<br>) 2314052 : 2777      |
|                                                    | RNEW-WTLALK.                                      |
|                                                    | N                                                 |
|                                                    |                                                   |
| 1.R.~4.9888.R.1<br>1.R.21                          | ALL TERMINENTS (STR. TOSK ).<br>STREET FORENCIET. |
|                                                    |                                                   |
|                                                    | AND A TOP                                         |
|                                                    | RWARDONESSIONE BREIZHTERMUST.                     |

変更完了画面が表示され、変更処理が完了 します。

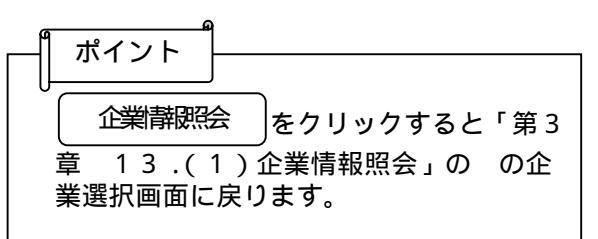